# Niagara Health System

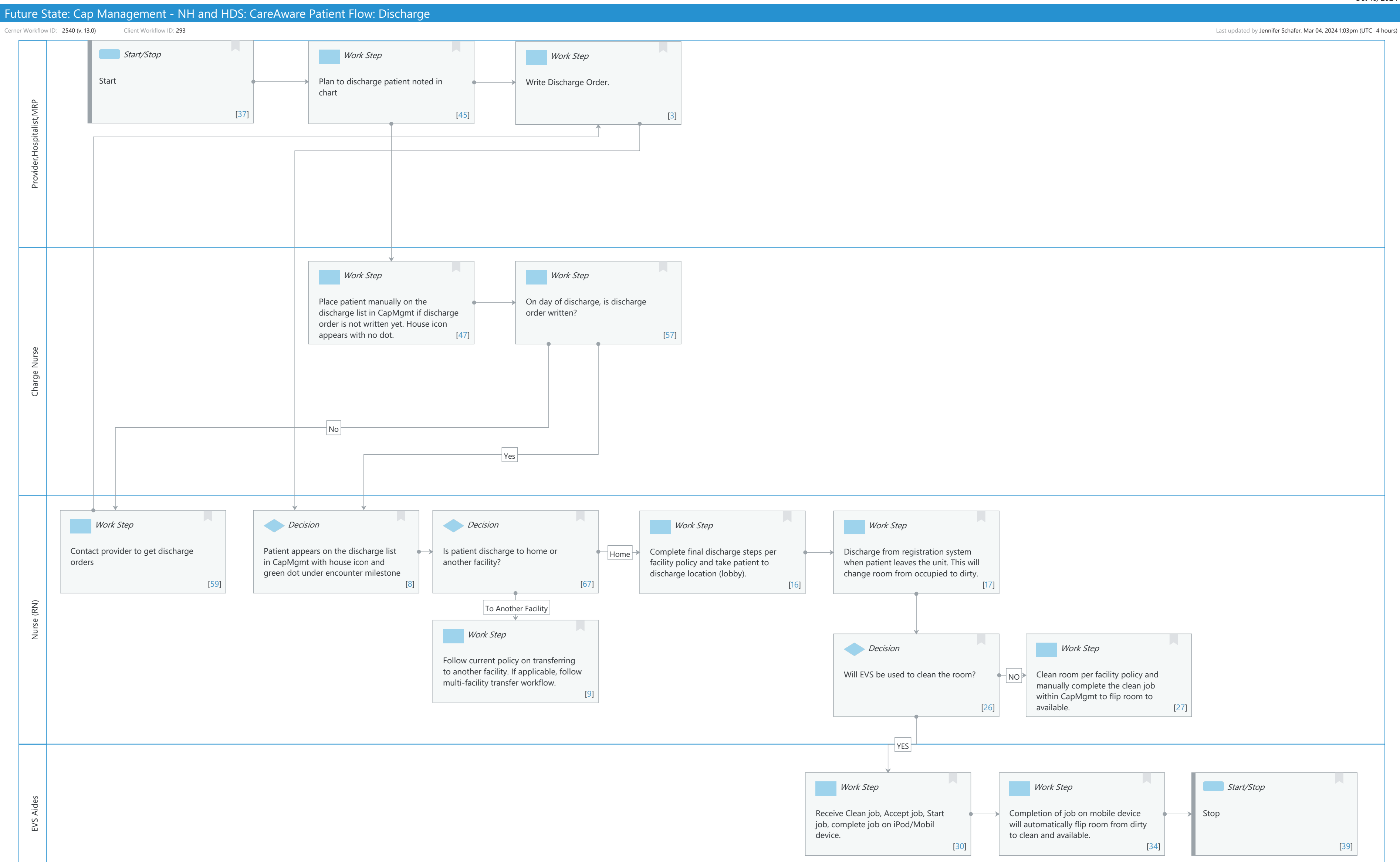

#### Niagara Health System

## Future State: Cap Management - NH and HDS: CareAware Patient Flow: Discharge

Cerner Workflow ID: 2540 (v. 13.0) Client Workflow ID: 293

Last updated by Jennifer Schafer, Mar 04, 2024 1:03pm (UTC -4 hours)

## **Workflow Details:**

Workflow Name: Cap Management - NH and HDS: CareAware Patient Flow: Discharge Workflow State: Future State Workstream: Discharge/Check Out Venue: Acute Care Client Owner: Cerner Owner: Standard: No Related Workflow(s): Tags:

## **Workflow Summary:**

Service Line: Related Solution(s): CareAware Patient Flow Project Name: Niagara Health System:OPT-0297674:NIAG\_CD Niagara HIS RFP TestBuilder Script(s): Cerner Workflow ID: 2540 (v. 13.0) Client Workflow ID: 293 Workflow Notes: Introduced By: WS 4 Validated By: WS 5.2

#### Swim Lane:

Role(s): Provider Hospitalist MRP [Custom]

Department(s): Security Position(s): Physician - Hospitalist

# Start/Stop [37]

Description: Start

Work Step [45]

Description: Plan to discharge patient noted in chart

Work Step [3]

Description: Write Discharge Order.

### Swim Lane:

Role(s): Charge Nurse

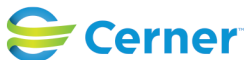

Cerner Workflow ID: 2540 (v. 13.0) Client Workflow ID: 293

Last updated by Jennifer Schafer, Mar 04, 2024 1:03pm (UTC -4 hours)

Department(s): Security Position(s):

## Work Step [47]

Description: Place patient manually on the discharge list in CapMgmt if discharge order is not written yet. House icon appears with no dot.

# Work Step [57]

Description: On day of discharge, is discharge order written?

### Swim Lane:

Role(s): Nurse (RN) Department(s): Security Position(s): Nurse

### Work Step [59]

Description: Contact provider to get discharge orders

## **Decision** [8]

Description: Patient appears on the discharge list in CapMgmt with house icon and green dot under encounter milestone

### Decision [67]

Description: Is patient discharge to home or another facility?

### Work Step [16]

Description: Complete final discharge steps per facility policy and take patient to discharge location (lobby).

### Work Step [17]

Description: Discharge from registration system when patient leaves the unit. This will change room from occupied to dirty.

### Work Step [9]

Description: Follow current policy on transferring to another facility. If applicable, follow multifacility transfer workflow.

### Decision [26]

Description: Will EVS be used to clean the room?

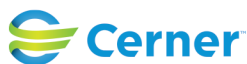

Cerner Workflow ID: 2540 (v. 13.0) Client Workflow ID: 293

Last updated by Jennifer Schafer, Mar 04, 2024 1:03pm (UTC -4 hours)

## Work Step [27]

Description: Clean room per facility policy and manually complete the clean job within CapMgmt to flip room to available.

#### Swim Lane:

Role(s): EVS Aide [Custom] Department(s): Security Position(s): EVS Tech EVS Management EVS/Transport Management

#### Work Step [30]

Description: Receive Clean job, Accept job, Start job, complete job on iPod/Mobil device.

#### Work Step [34]

Description: Completion of job on mobile device will automatically flip room from dirty to clean and available.

### Start/Stop [39]

Description: Stop

### **Facilities:**

Facility Name: Hotel Dieu Shaver Status: Pending Approval Facility Cerner Owner: Gonzales-Madrid,Sandra Facility Client Owner: Authorize Date: Facility Comments:

Facility Name: Niagara Health System (All five acute hospitals) and Hotel Dieu Shaver Status: Pending Approval
Facility Cerner Owner:
Facility Client Owner:
Authorize Date:
Facility Comments:

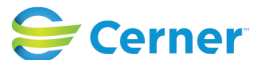